# **UN65C6500VFXZA** Fast Track Troubleshooting Manual Rev –1/11/12

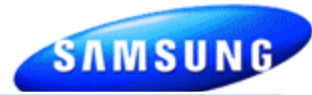

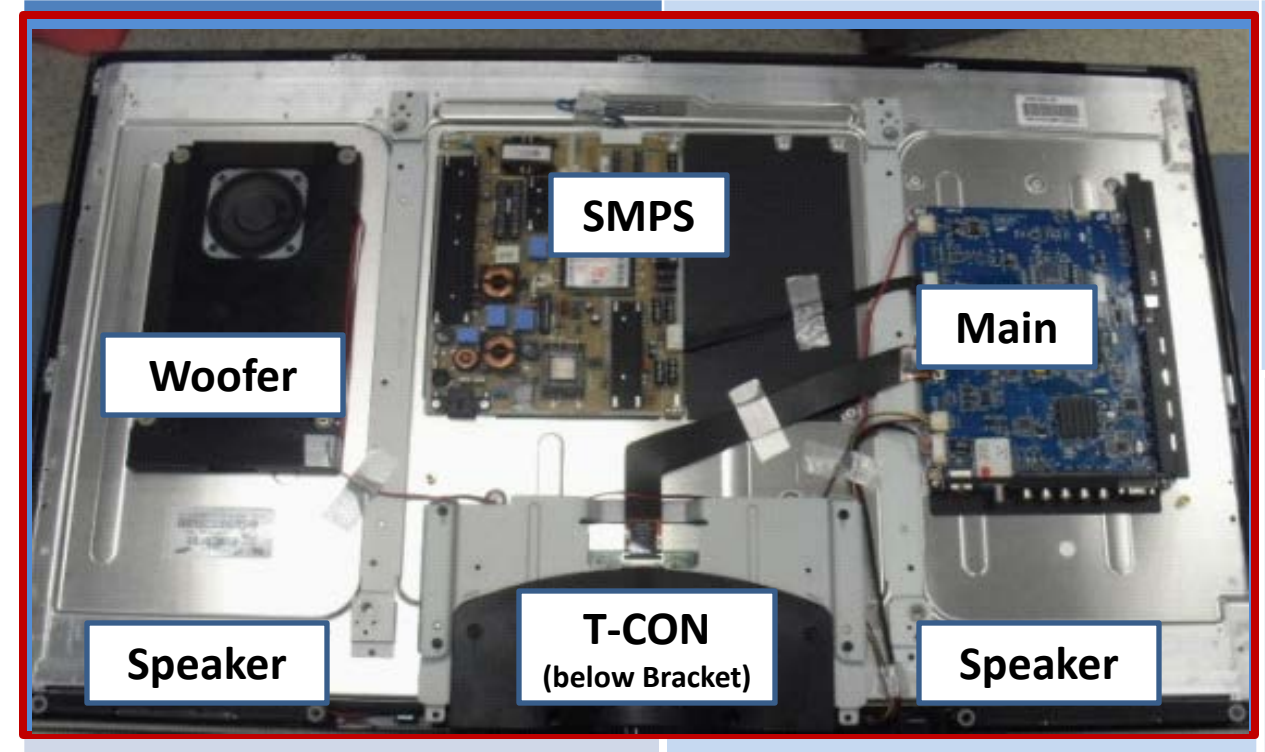

### **FIRMWARE**

#### 2/21/2011

(T-VALAUSC, 1035.0)

Reason: Support Netflix 2.1 and MLB.tv apps. Support new TV camera (Model: CY-STC1100). Add "3D Optimize" option on Menu for better 3D image.(Only LCD/LED TV) Previous: 1032.0 Prevents :

-USB Power Overload' message pops up even USB port is not connected -Plug & Play is displayed upon power up.

### **SERVICE BULLETINS**

| <b>No Bulletins</b> | listed as | of 1/11, | /12 |
|---------------------|-----------|----------|-----|
|---------------------|-----------|----------|-----|

| Version | Parts No    | Short Description |
|---------|-------------|-------------------|
| ALL     | BN44-00361A | SMPS              |
| GA01    | BN94-03370H | Main PCB          |
| DB02    | BN94-04223F | Main PCB          |
| GA01    | BN96-14644A | T-CON PCB         |
| ALL     | BN96-15397E | Function & IR PCB |
| DB02    | BN07-00942A | Panel             |
| GA01    | BN95-00397A | Panel             |
| ALL     | BN96-14696A | Front Cover       |
| ALL     | BN96-14697A | Rear Cover        |
| ALL     | BN96-14700A | Stand Base        |
| ALL     | BN40-00162A | Tuner             |
| ALL     | BN96-12845D | Power Cord        |
| ALL     | BN96-12942D | Speaker           |
| ALL     | BN96-12965D | Speaker           |
|         | BN96-14108E | I VDS Cable       |

#### **HOT TIPS**

Power On Problems: (see page 2) Video Problems: (see page 3.4) Other: HDMI Bleed-over

### Fast Track Troubleshooting Manual

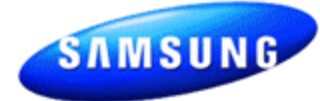

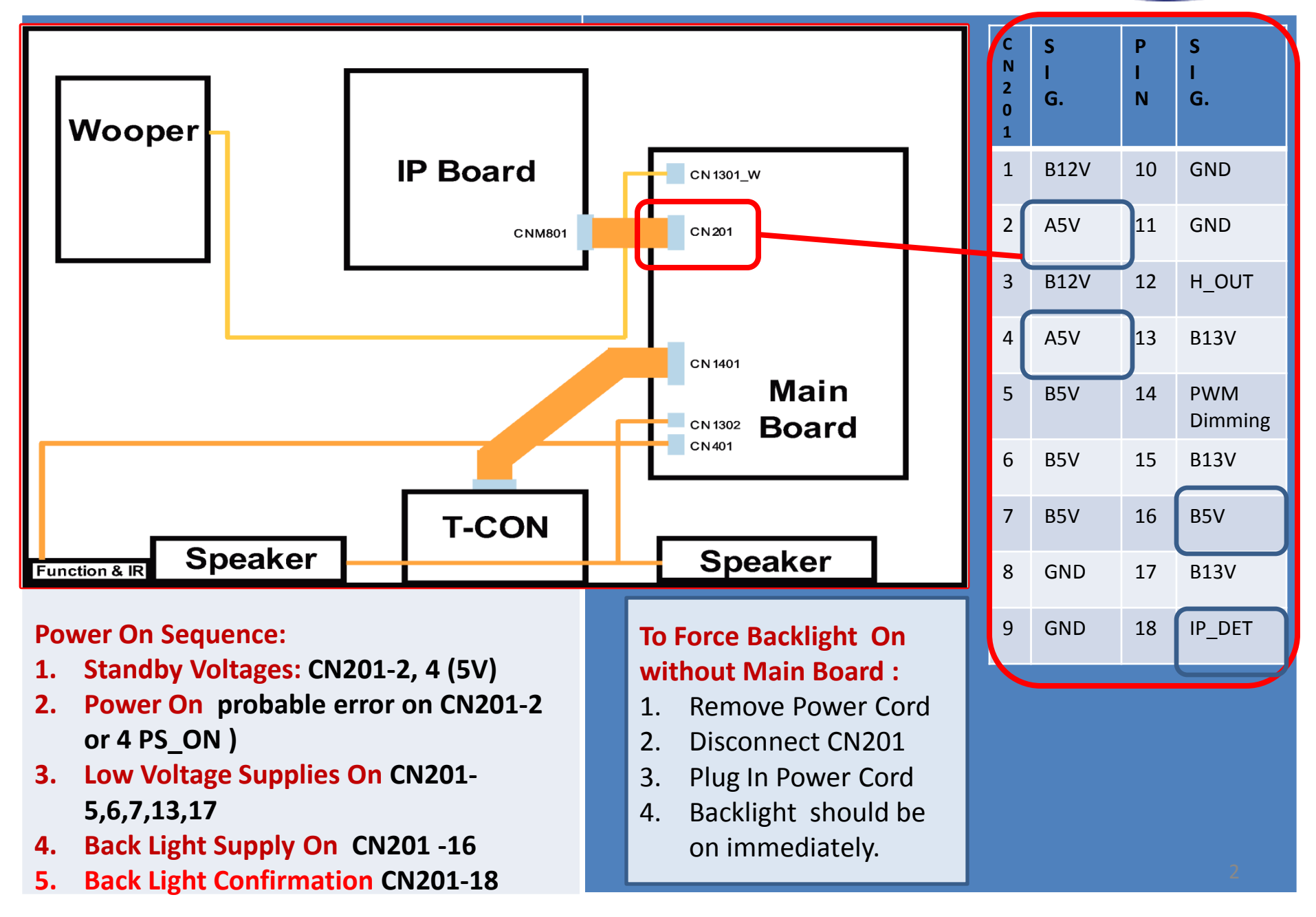

Fast Track Troubleshooting Manual

# **TROUBLESHOOTING VIDEO PROBLEMS**

## 1. Verify Video Operation

- a. Customer Picture Test (models available)
- b. "Display" (If display is OK source is suspected)
- C. Substitute with known good Source (external DVD or Signal Generator)

# 2. Using Test Patterns in Service Mode

- ENTER SERVICE MODE -

 Select an active source signal. (HDMI preferred) Test Pattern may rely on signal source to appear.

#### **Customer Remote**

- Service Remote
- 2. Power off
- 2. Power On
- **3.** Mute, 182, Power
- **3.** Info, Factory

# 2010 Models

# LCD Signal Path for Troubleshooting

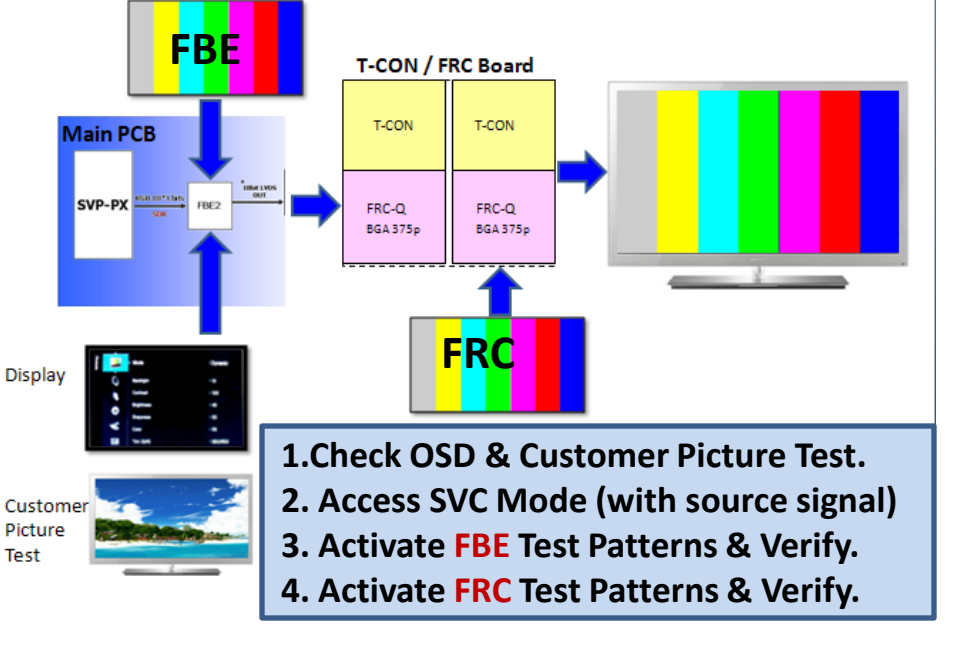

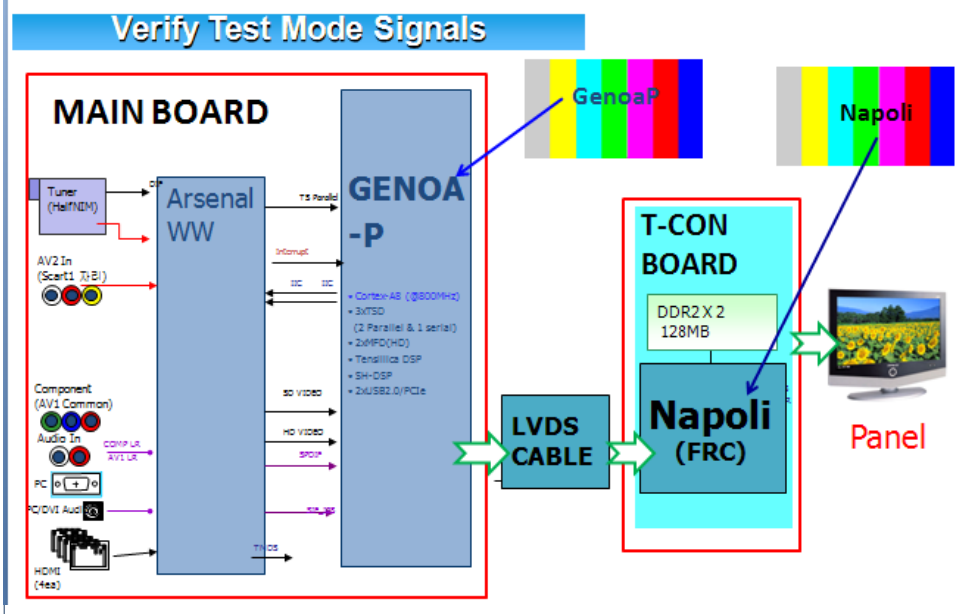

- 1. Select an active source signal. (HDMI preferred) Test Pattern may rely on signal source to appear.
- 2. Access Service Mode
- 3. Access SVC
- 4. Access Test Patterns
- 5. Access Genoa-P
- 6. Check Test Patterns
- 7. If OK suspect input Source
- 8. Access Napoli
- 9. Check Test Patterns
- 10. If OK and Genoa-P was not good Suspect Main Board or LVDS Cable

3

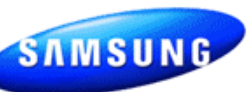

# 2011 LED 8000 Series

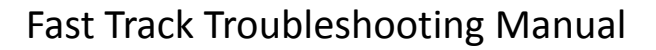

### **ON SCREEN FAILURE EXAMPLES:**

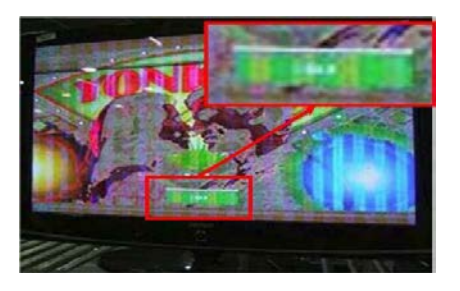

If Picture & Display errors Defective Main Board, LVDS, or T-CON

Green lines or a green screen defective main board, LVDS, or T-CON.

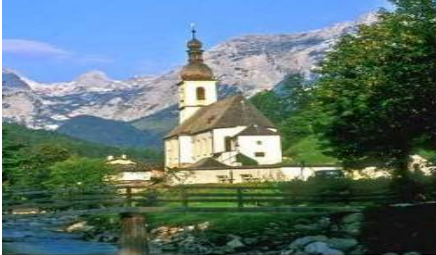

**Original Image** 

Image on Screen

Pixelization can be caused by the main board but is more commonly a source error

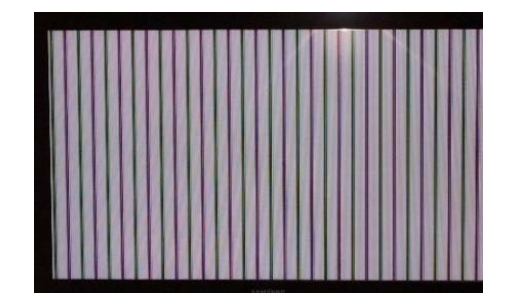

Vertical or Horizontal Lines : Defective Panel likely but also T-CON, LVDS, or Main Board. Use Test Patterns in Factory Service Mode to determine error)

### **ALIGNMENTS:**

#### **Check/Set Option Bytes:** 1.

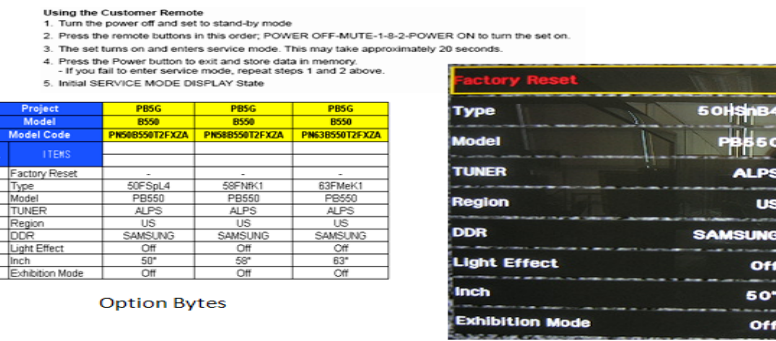

2. Check/Perform Firmware Upgrade for all repairs. 3. Perform reset in Service Mode &

Plug and Play if Main board is replaced. **SPECIAL NOTES:** 

Inform customer of reset of all Settings if Main Board or Panel is replaced.

| Option   |        |       |        |     |              |              |          |         |             |              |                    |
|----------|--------|-------|--------|-----|--------------|--------------|----------|---------|-------------|--------------|--------------------|
| Туре     | Model  | Tuner | Region | DDR | Light Effect | Audio<br>AMP | Ch Table | Country | Front Color | Local<br>Set | Exhibition<br>Mode |
| 65L1UFOE | UC6500 | SEMCO | -      | -   | OFF          | -            | -        | USA     | W-Violet    | -            | -                  |
| 65L1UFOE | UC6500 | SEMCO |        | -   | OFF          | -            |          | USA     | W-Violet    |              |                    |

SAMSUNG

115

Off

50"

Off